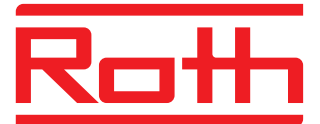

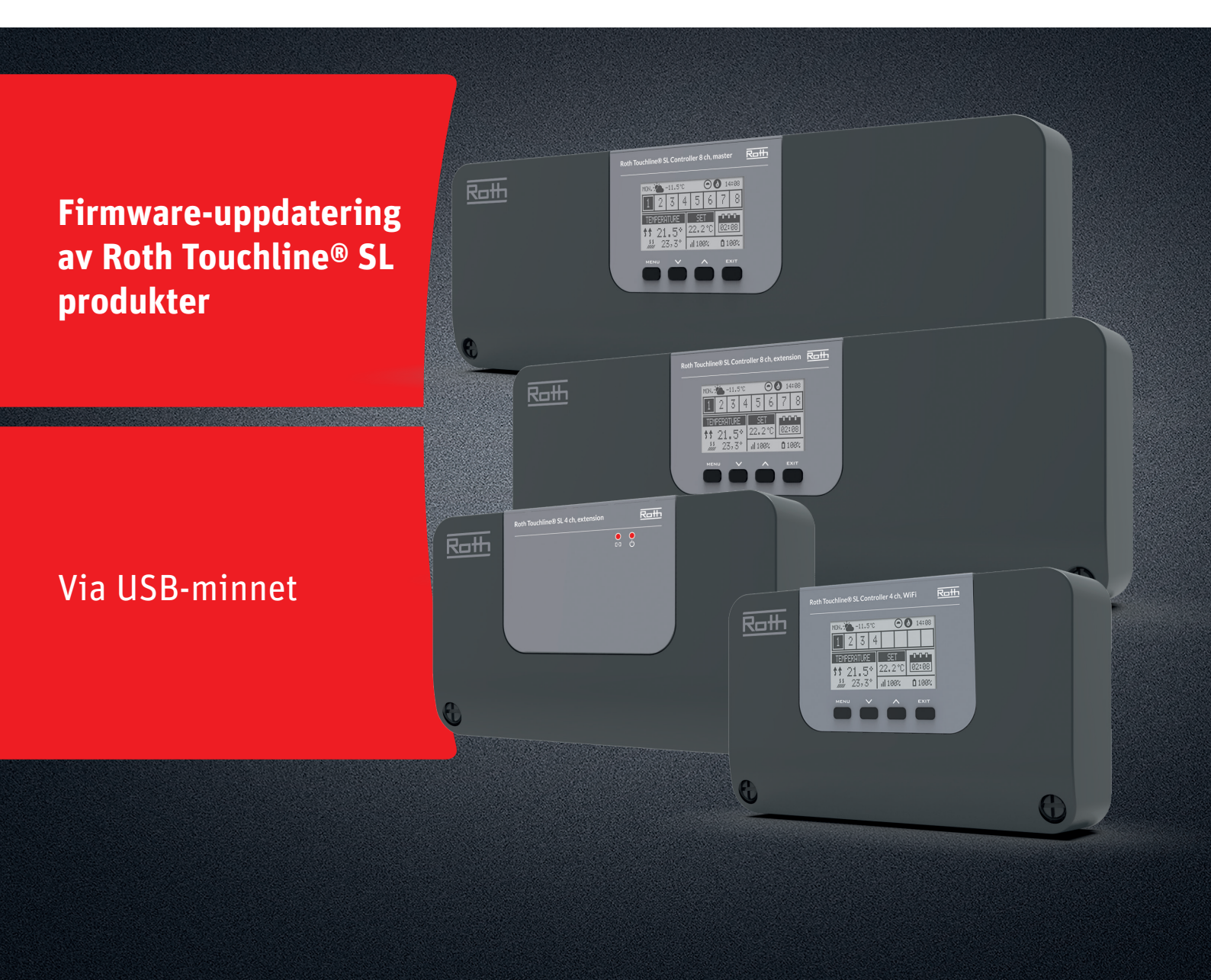

## Denna instruktion innehåller följande:

- 1. Formatera och uppdatera USB-minnet
- 2. Firmware-uppdatering av Touchline<sup>®</sup> SL-produkter:
  - > 4-kanals WiFi-kontrollenhet och
  - 8-kanals Master- och Utbyggnadsenheter
  - > 4-kanals Utbyggnadsenhet

# Living full of energy

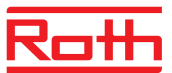

## **Firmware-uppdatering**

#### 1. Formatera och uppdatera USB-minnet

Om du behöver ladda ner ny firmware till dina Roth Touchline® SLprodukter måste du formatera ditt USB-minne före nedladdningen. Att föredra är version USB 2.0 och vi rekommenderar att du använder ett USB-minne med storleken 4 GB och aldrig större än 16 GB.

## Steg-för-steg-instruktioner:

- > Formatera USB-minnet med FAT32-formatering
- > Ladda ner ny firmware till USB-minne
- > Uppdatera din Touchline<sup>®</sup> SL-produkt

Se detaljerade instruktioner nedan:

## STEG 1

- > Sätt i USB-minnet i din dator
- › Klicka på enheten och välj Formatera.
- OBS: Enheten på din dator kan ha ett annat namn.

## STEG 2

- › Välj FAT32
- > Ta bort bockmarkering i Expressformatering
- › Klicka på Start
- Vänta tills formateringsprocessen är klar.
- › Ladda ner den nya firmware från vår webplats.
- Se "https://www.roth-sverige.se/support/uppdatering-soft-ochfirmware"
- > När filen har laddats ner till din dator, placera/kopiera den till ditt USB-minne.

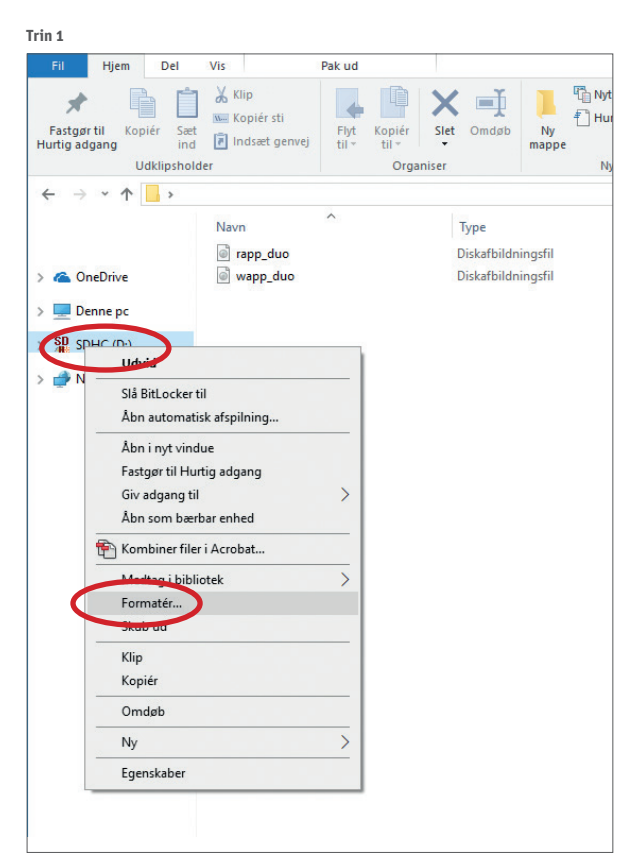

Trin 2

| Formatér SDHC (D:)                    | ×      |  |
|---------------------------------------|--------|--|
| Kapacitet:                            |        |  |
| 3,71 GB                               | $\sim$ |  |
| Filsystem:                            |        |  |
| FAT32 (standard)                      | $\sim$ |  |
| Størrelse på allokeringsenhed:        |        |  |
| 32 kilobyte                           | $\sim$ |  |
| Gendan enhedens standardindstillinger |        |  |
| Diskenhedsnavn:                       |        |  |
|                                       |        |  |
| Formatering sindetillioger            |        |  |
| Start Luk                             |        |  |
|                                       |        |  |

# **Firmware-uppdatering**

### 2. Firmware-uppdatering av Roth Touchline® SL-kontrollenheter > Koppla bort strömmen till kontrollenheten.

- > Sätt i USB-minnet med den nya firmware i kontrollenheten.
- > Tryck på EXIT-knappen medan du återansluter strömmen till kontrollenheten och håll ned knappen tills du hör ett "pip"-ljud.
- > Den integrerade processorn uppdateras nu automatiskt med den nya firmware från USB-minnet. Du kan följa processen på skärmen.
- > När uppdateringen är klar kommer du att se meddelandet:
  "Bootloader result: ST done" på skärmen.
- > Du kan nu ta bort USB-minnet från kontrollenheten.

## OBS!

Den fasta programvaran som laddas ner från vår webbplats innehåller fast programvara för alla typer av kontrollenheter och 4-kanals utbyggnadsenhet. Kontrollenheten väljer automatiskt rätt firmware från USB-minnet och installerar den.

Alla kontrollenheter i ett system måste uppdateras till den senaste versionen av den inbyggda programvaran för att fungera korrekt.

## 3. Firmware-uppdatering av Roth Touchline<sup>®</sup> SL 4-kanals utbyggnadsenhet

- > Koppla bort strömmen till din kontrollenhet.
- > Sätt i USB-minnet med den nya firmware i kontrollenhet.
- > Anslut strömmen till kontrollenheten igen.
- > Den integrerade processorn uppdateras nu automatiskt med den nya firmware från USB-minnet. Vänster lysdiod blinkar under denna process.
- » När uppdateringen är klar kommer du att höra 2 korta "pip".
- Om du hör 1 långt "pip"-uppdatering har misslyckats, försök igen. > Du kan nu ta bort USB-minnet från kontrollenheten.

## OBS!

Den fasta programvaran som laddas ner från vår webbplats innehåller fast programvara för alla typer av kontrollenheter och 4-kanals utbyggnadsenhet. Utbyggnadsenheten väljer automatiskt rätt firmware från USB-minnet och installerar den.

Alla tilläggsmoduler i ett system måste uppdateras till den senaste firmwareversionen för att fungera korrekt.

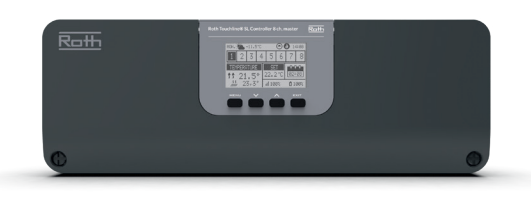

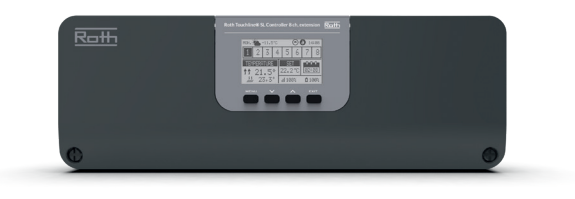

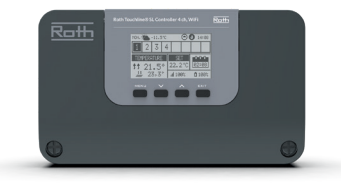

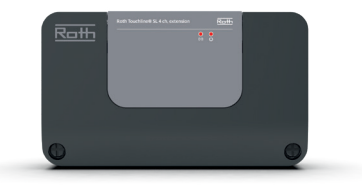